Tridumkey

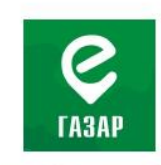

# ГАЗРЫН ЦАХИМ СИСТЕМД ГАЗРЫН НӨХӨН БҮРДҮҮЛЭЛТ ХИЙХ ЗААВАР

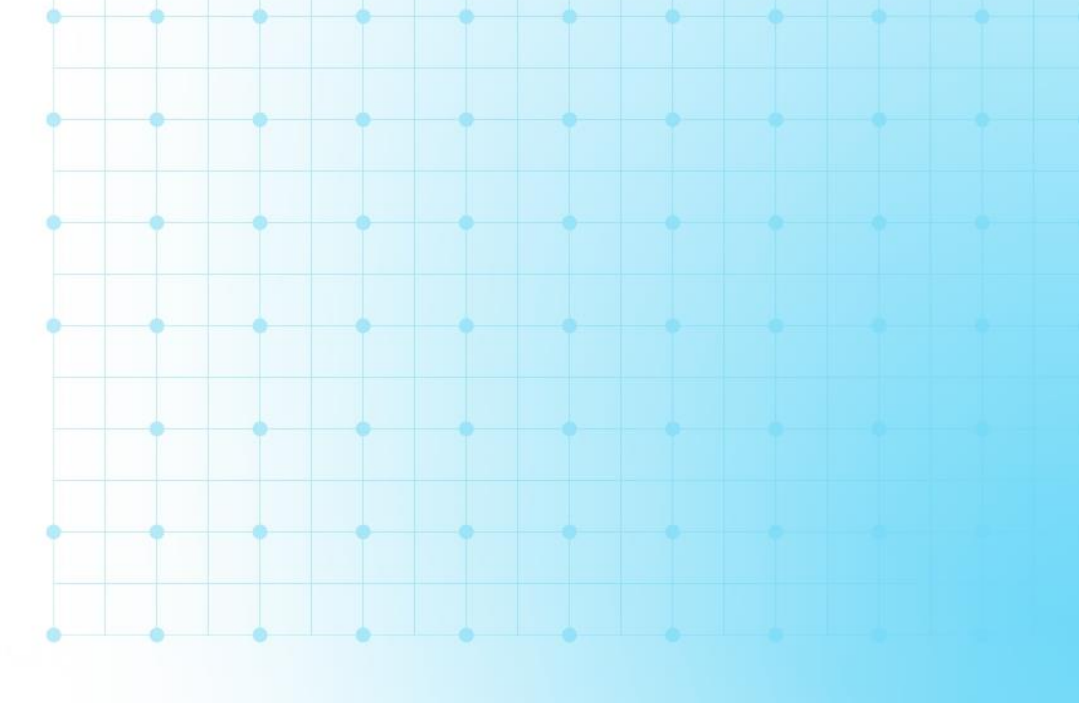

🔀 info@tridumkey.mn

🛇 БГД, 3-р хороо, Замчдын гудамж, D блок, 17-2

# АГУУЛГА

| 1. | ESIGN CLIENT ПРОГРАМ СУУЛГАХ | . 3 |
|----|------------------------------|-----|
| 2  | ТООН ГАРЫН ҮСГЭЭР НЭВТРЭХ    | . 5 |
| 3  | ГАЗРЫН НӨХӨН БҮРДҮҮЛЭЛТ ХИЙХ | . 8 |

# EGAZAR.GOV.MN САЙТАД ТООН ГАРЫН ҮСГЭЭРЭЭ ХЭРХЭН НЭВТРЭХ ВЭ?

I. ESIGN CLIENT ПРОГРАМ СУУЛГАХ

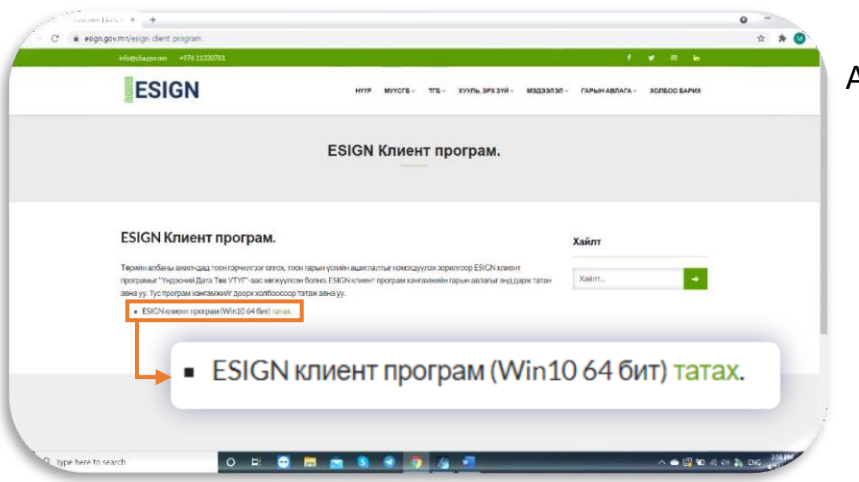

#### Алхам **1**.

https://esign.gov.mn/esign-clientprogram хуудасны татах товч дээр дарж програмыг татна.

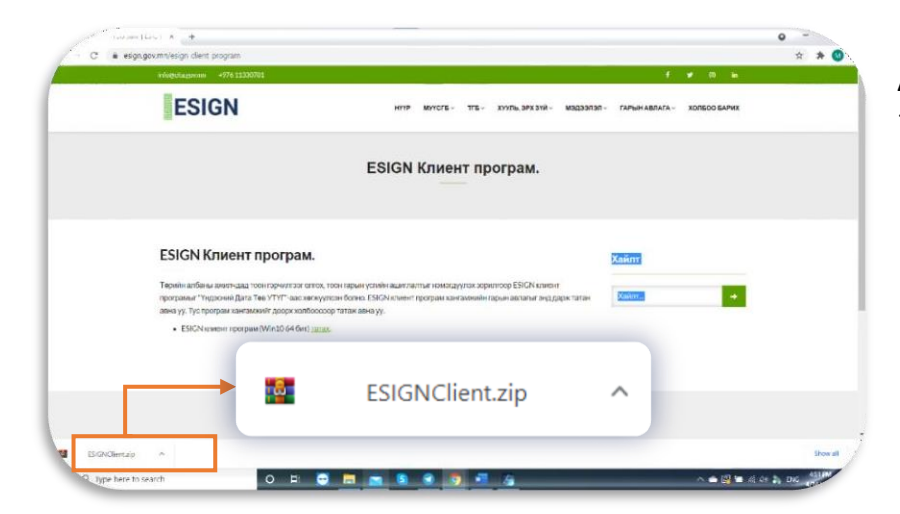

Алхам 2. Татсан файл дээр дарж орно.

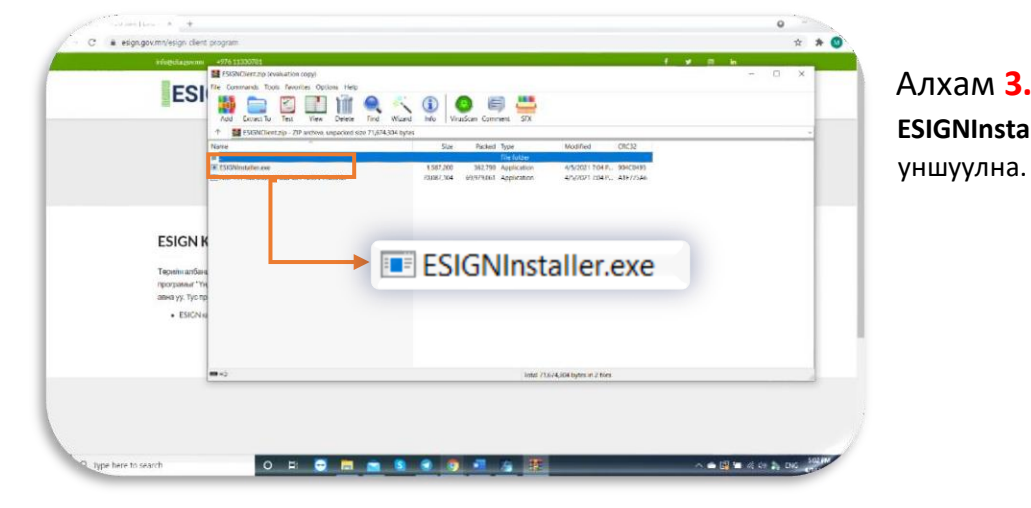

Алхам **3.** ESIGNInstaller.exe файлыг дарж

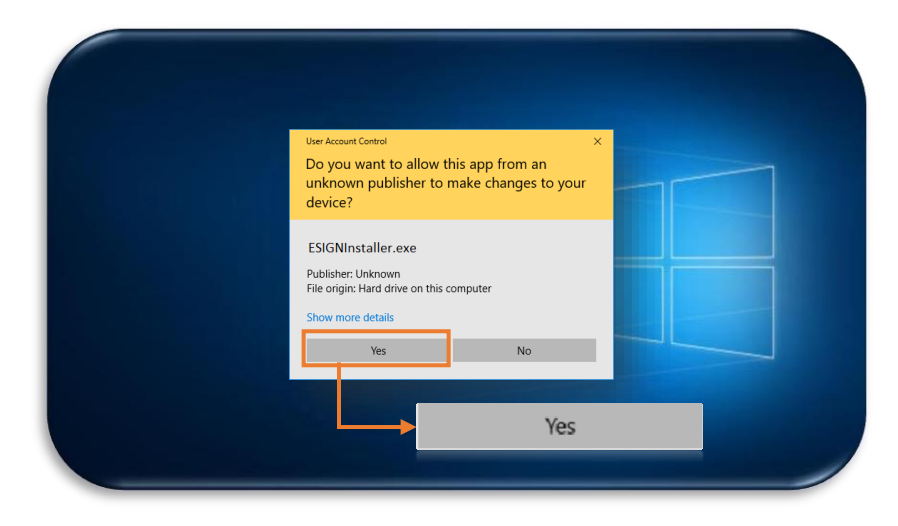

# Алхам 4.

User Account Control цонх гарч ирвэл YES товч дарна уу. Гарч ирээгүй тохиолдолд дараагийн алхам руу шилжинэ үү.

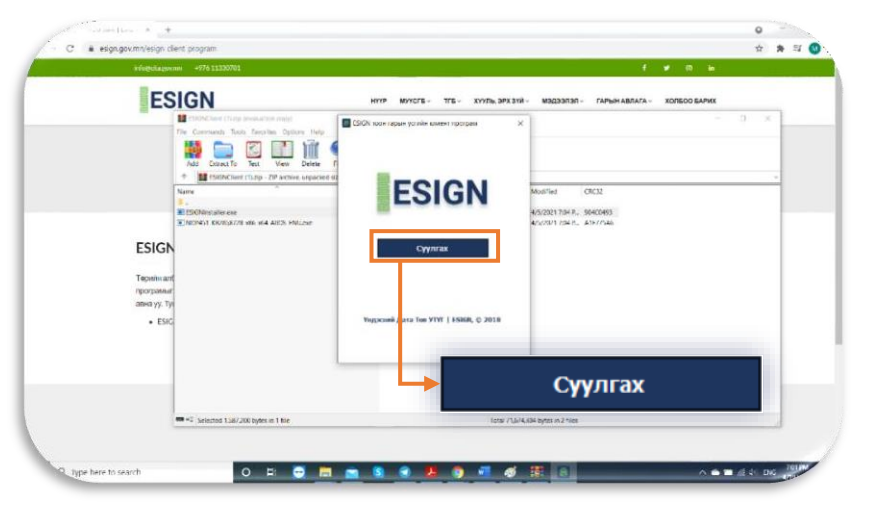

# Алхам 5.

Суулгах товч дарж суулгана уу.

| E                                                                                                    | SIGN                                                                                                    | HYP MYCE- TE- XYVE DRX 318-                                                                                                    | M3Q33R3R - FAPINIH ABRAFA - XOREOD EAPHX                  |
|----------------------------------------------------------------------------------------------------|----------------------------------------------------------------------------------------------------|----------------------------------------------------------------------------------------------------|-----------------------------------------------------------|
| ESIGE<br>Tepolean<br>mayone<br>amaryone<br>amaryone | In the second second seco | <text><text><text><text><text><text><text><text><text><text><text></text></text></text></text></text></text></text></text></text></text></text> | - 3 ×<br>N OKX<br>201304, SHORED<br>191004, ANYTHE<br>Yes |
|                                                                                                    | <ul> <li>Selected 1,387,200 bytes in 1 No</li> </ul>                                                                                                    | Total 715/4.84                                                                                                    | Laytes in 2 hies                                          |

# Алхам <mark>6.</mark>

Yes товч дарснаар клиент програмыг суулгаж дуусна.

# II. egazar.gov.mn системд тоон гарын үсгээр нэвтрэх

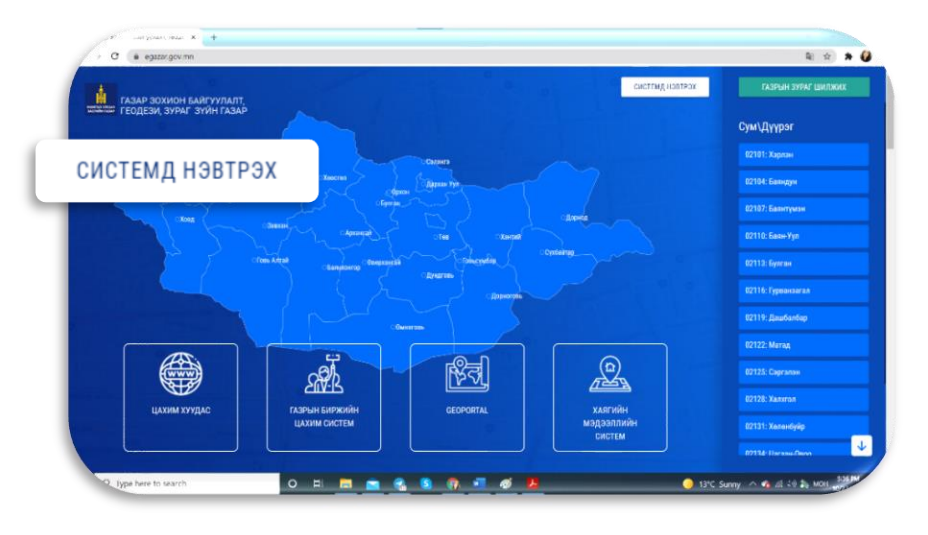

#### Алхам **1**.

https://egazar.gov.mn/ веб хуудсанд хандан СИСТЕМД НЭВТРЭХ товч дарна.

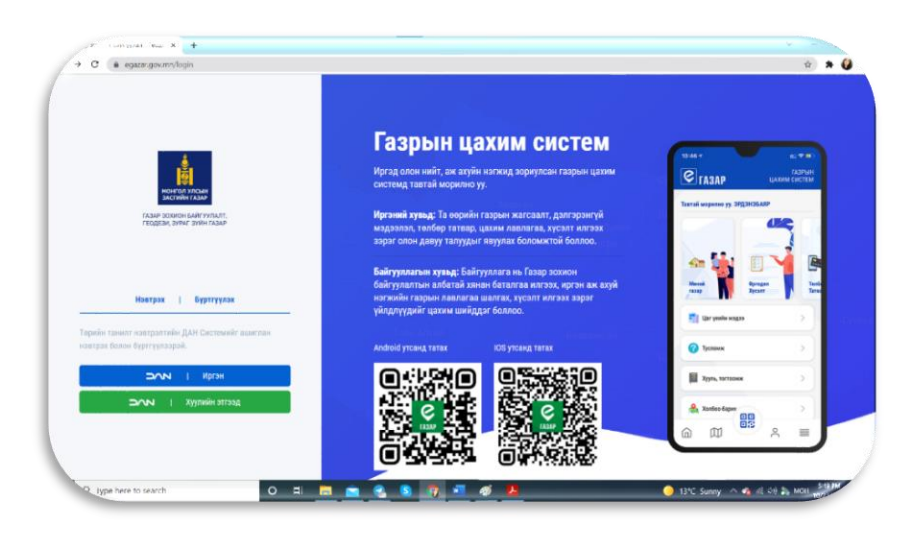

### Алхам **2.**

Иргэн бол: **DAN – Иргэн** Байгууллага бол: **DAN – Хуулийн этгээд** сонгоно.

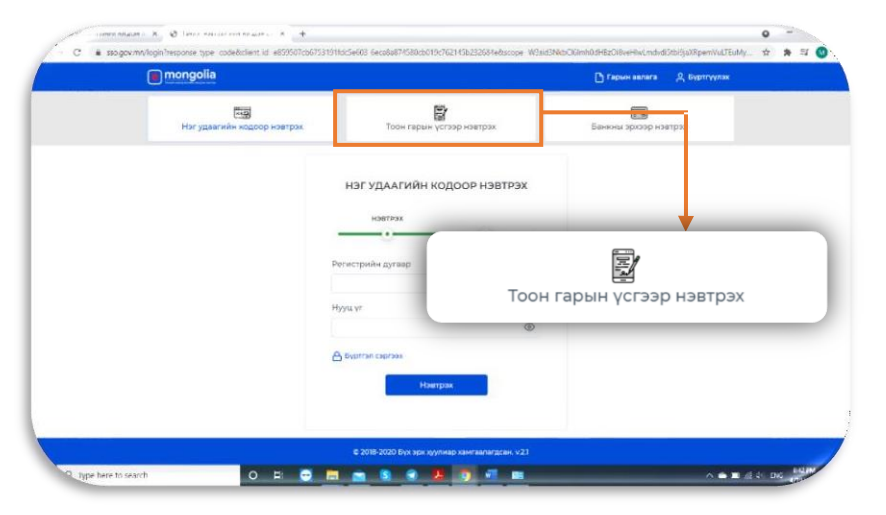

### Алхам З.

Тоон гарын үсгээр нэвтрэх товч дарна уу.

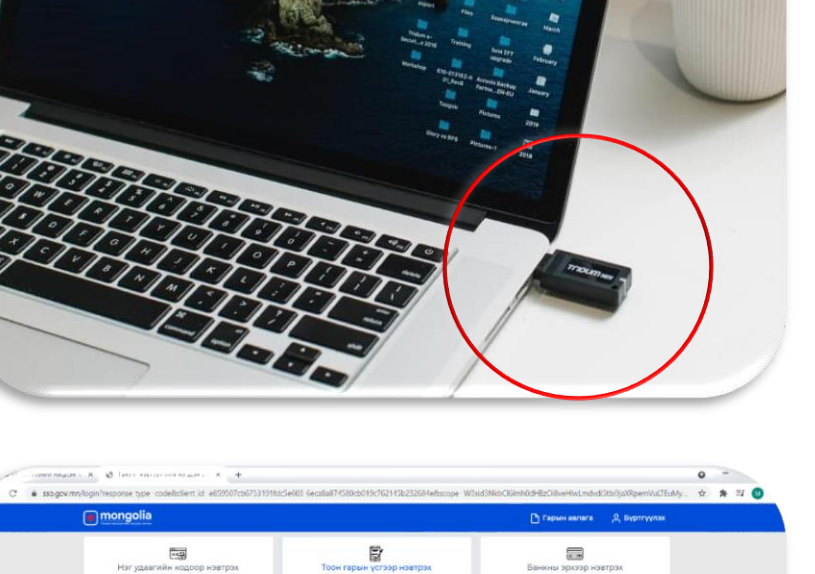

# Алхам 4.

Токен төхөөрөмжийг компьютерт залгана.

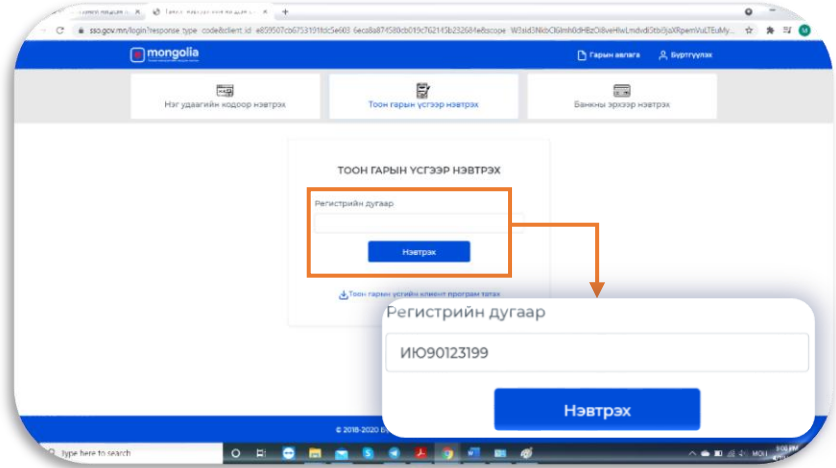

# Алхам <mark>5.</mark>

Тоон гарын үсэг авсан хүн өөрийн **хувь** хүний регистрийн дугаарыг оруулан **НЭВТРЭХ** товч дарна.

Байгууллагын регистрийн дугаар оруулахгүйг анхаарна уу.

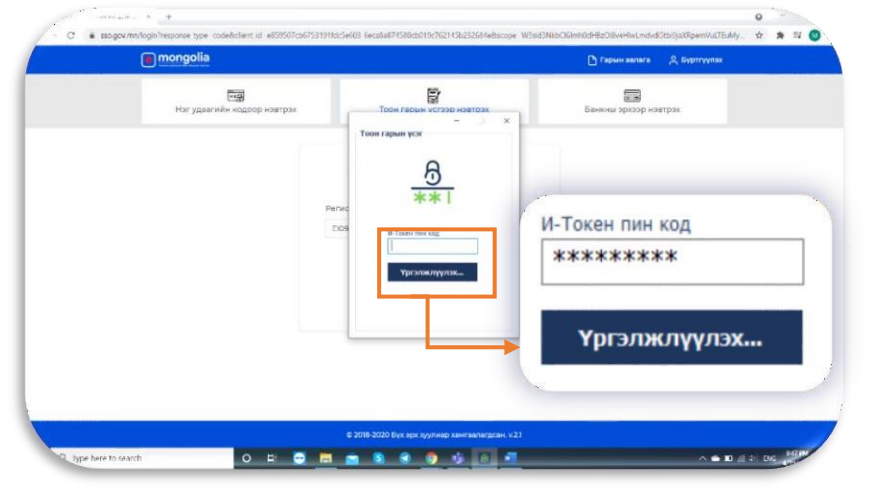

# Алхам <mark>6</mark>.

Токен төхөөрөмжийн нууц үгийг оруулан **Үргэлжлүүлэх** товч дарна.

Анхааруулга: Аж ахуй нэгж байгууллагад зориулсан газрын цахим үйлчилгээг авахдаа зөвхөн Улсын бүртгэлийн ерөнхий газарт бүртгэлтэй гүйцэтгэх захирлын тоон гарын үсгээр нэвтэрч, үйлчилгээг авах боломжтойг анхаарна уу!!!

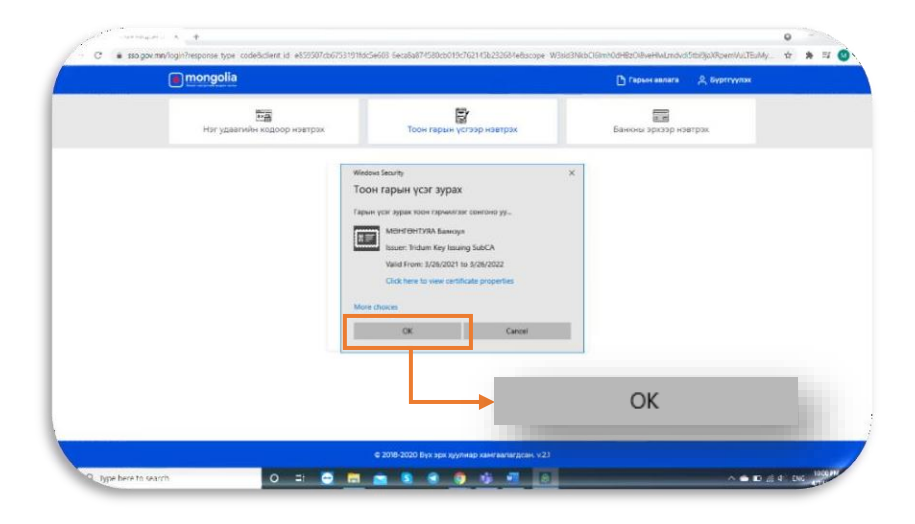

G HI

0 🗄 💆 🖬 💼 💲 🜒 🥠

305

зөвшөөрөх

C # sso.gov/

R Type here to search

6

(1) (1) (1)

5

# Алхам 7.

Нэвтрэх гэж буй гэрчилгээг сонгон **ОК** товч дарна.

Жич: Токен дээр 1-ээс их гэрчилгээ байгаа тохиолдолд **More choices** даран гэрчилгээг сонгоно уу.

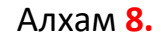

\* = 0

**ЗӨВШӨӨРӨХ** товч дарснаар системд нэвтэрнэ.

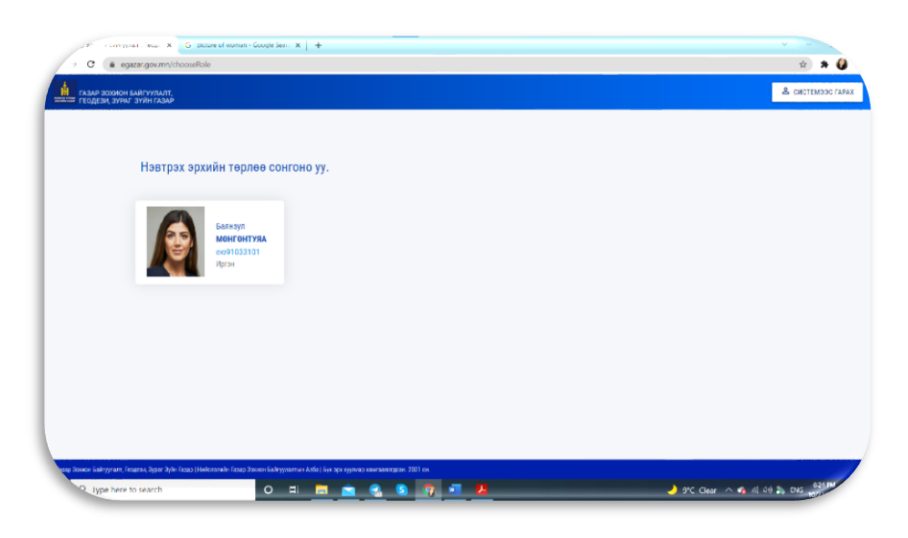

# Алхам <mark>9.</mark>

Нэвтрэх эрхийн төрлөө сонгосноор системд нэвтрэх болно.

| C     e egazar.gov.mn/sec       | re/citizen/control                                             | гахин санконогах Газрын зураг руу шилжих | Навтрах архийн төрлөө сонгоно уу 🗸 | 🖄 🗯 🍯<br>Баянзул МОНГОНТУЯА 🗸                           |
|---------------------------------|----------------------------------------------------------------|------------------------------------------|------------------------------------|---------------------------------------------------------|
| Б.МӨНГӨНТУЯА<br>Иргэн           | Сайн байна уу? Газрын цахим системд                            | тавтай морил                             |                                    |                                                         |
| Эхлал<br>Миний газар            | 0<br>Нийт газар<br>0 и2                                        | о<br>Вргедел                             | Xapp<br>Press<br>Head              | клагчийн Мадаалал<br>хорийн дугаар<br>Ю123199           |
| Миний ергедел<br>Телбор, Татвар | Өргөдөл Шалгах /Жишээ Нь: 08140-05-0000                        | 99-20/                                   | Y tao<br>Xetr<br>Vice              | на дугаво<br>галтай дүүрэг, 4-р хороо,<br>байа, 14 хорт |
| Хүсэлт илгээх                   | Та өөрийн өргөдлүүдийг "Оргедел" цаснээс<br>Оргед холе дуг өөр | харах боломжтой<br>Хайх                  | Placed<br>QR and                   | in<br>interpac                                          |
| Телевлегеений санал             |                                                                |                                          |                                    | 과미                                                      |
| Naenaraa                        |                                                                |                                          |                                    | 5÷                                                      |
|                                 |                                                                |                                          |                                    |                                                         |

# Алхам **10**.

Системд нэвтэрсний дараа та газартай холбоотой үйлчилгээгээ сонгон үйлчлүүлэнэ.

# III. egazar.gov.mn сайтад газрын нөхөн бүрдүүлэлт хийх

# Алхам 1

Системд тоон гарын үсгээрээ нэвтэрч орсны дараа дэлгэцийн зүүн талд байрлах **Миний газар** цэсийг даран системд бүртгэлтэй байгаа өөрийн өмчлөл, эзэмшлийн газарыг харна. Хэрэв таны өмчлөл, эзэмшлийн газар системд бүртгэлгүй харагдахгүй байгаа бол дараагын алхамруу шилжинэ үү.

|                                                       | Ť                                                                                                    |                          |
|-------------------------------------------------------|----------------------------------------------------------------------------------------------------|--------------------------|
| он Сайгуулалт, Геоде 🗙 🕂                              |                                                                                                    | ¥ ~                      |
| C egazar.gov.mn/secure/                               | itizen/parcelList                                                                                                    | Q @ ☆ □                  |
| icrosoft Word - A 📀 Page 4 - PowerPoin                | а 😰 (PDF) Монгол дахь 🎯 GolomLFS_202012 🌆 ЖУРАМ БАТЛАХ Т 🖕 Цахим гарын үсги                                                    |                          |
| ГАЗАР ЗОХИОН БАЙГУУЛАЛТ.<br>ГЕОДЕЗИ, ЗУРИГ ЗУЯН ГАЗАР | Хуудсыг акин шинанаах Баарын зураг руу шилэ их. Нэатэрэх эр                                                                    | хийн төрлөө сонгоно уу 👻 |
|                                                       | Сайн байна уу? Газрын цахим системд тавтай морил                                                                               |                          |
|                                                       | Таны мэдээллээр бүртгэлгэй газар байлүй байна. Хэрвээ газартай боловч харагдахгүй бол Энд дарж бүртгүүлэх хүсэлтээ илгээнэ үү. |                          |
|                                                       |                                                                                                    |                          |
| Эхлэл                                                 |                                                                                                    |                          |
| ) Миний газар                                         |                                                                                                    |                          |
| Миний елгелел                                         |                                                                                                    |                          |
|                                                       |                                                                                                    |                          |
| Хүсэлт илгээх                                         |                                                                                                    |                          |
| Хүсэлтийн жагсаалт                                    |                                                                                                    |                          |
| Төлөвлөгөөний санал                                   |                                                                                                    |                          |
| Лавлагаа                                              |                                                                                                    |                          |
|                                                       |                                                                                                    |                          |
|                                                       |                                                                                                    |                          |
|                                                       |                                                                                                    |                          |
|                                                       |                                                                                                    |                          |

# Алхам 2

Дэлгэцийн зүүн талд байрлах **Хүсэлт илгээх** цэсийг сонгон **Өөрийн газраа кадастрын мэдээллийн санд бүртгүүлэх хүсэлт илгээх** товчыг да<mark>р</mark>на.

| оч сайгуулалт, Геоде 🗙                                                                                            | +                                                                                                    | × -                                                                               |   |
|----------------------------------------------------------------------------------------------------|----------------------------------------------------------------------------------------------------|-----------------------------------------------------------------------------------|---|
| C 🔒 egazar.gov.mn/sec                                                                                             | ure/citizen/sendList                                                                                         | < 2 ☆ 31                                                                          |   |
| Nicrosoft Word - A S Page 4 - Powe                                                                                | erPoin 👔 (PDF) Монгол дахь 🎯 Golomt_FS,20                                                                    | 202012 📓 ЖУРАМ БАТЛАХ Т 🔒 Цахим гарын үсги                                        |   |
| ГАЗАР ЗОХИСН БАЙГУУЛАЛТ,<br>ГЕОДЕЗИ, ЗУРАГ ЗҮЙН ГАЗАР                                                             |                                                                                                    | Хуудсыг ахин шинэчлээ. Газрын зураг руу шилжих Нээтрэх эрхийн төрлөө сонгоно уу 🛩 | - |
|                                                                                                    | Сайн байна уу? Газрын цахим систем,                                                                          | амд тавтай морил                                                                  |   |
| 9 Билал<br>Миний газар<br>Миний ергодел<br>Хусалт илгээх<br>Хусалтийн жалсаалт<br>Талжалегеений санал<br>Лавлагае | оорийн газар дээр хүсэлт<br>илгээх<br>Оорийн газраа кадастрын<br>мэдээллийн санд бүртгүүлэх<br>хүсэлт илгээх | >     The ygaxtyvis - Lukinsspe (raspont)       SPEX ABIAX XVCSJIT     >          |   |
|                                                                                                    |                                                                                                    |                                                                                   |   |

# Алхам З

Өөрийн газартай холбоотой эрхийн төрөл болон байршлыг оруулан гараар бичсэн өргөдөл, иргэний үнэмлэх, аж ахуй нэгжийн гэрчилгээ, кадастрын зураг, гэрээ зэргийг хавсарган оруулж илгээх товчыг дарна.

| C 🔒 egazar.gov.mn/sec                                  | ure/citizen/showAppRequestForm              | NoParcel?app_type=51                                                                           |                                                           |                                | Q 년 ☆                              | ≣/ 🛛 |
|--------------------------------------------------------|---------------------------------------------|------------------------------------------------------------------------------------------------|-----------------------------------------------------------|--------------------------------|------------------------------------|------|
| crosoft Word - A 😵 Page 4 - Pow                        | erPoin 🥂 (PDF) Монгол дахь                  | 🎯 Golomt_FS_202012 🚺 ЖУРАМ БАТ,                                                                | ЛАХ Т 🛔 Цахим гарын үсги                                  |                                |                                    |      |
| газар зохион байгүүлалт,<br>геодези, зүүлөг зүйн газар |                                             |                                                                                                | Хуудсыг ахин ши                                           | изчлэх Газрын зураг руу шилжих | Нэвтрэх эрхийн төрлөө сонгоно уу ∨ | -    |
|                                                        | Сайн байна уу? Газрын                       | цахим системд тавтай морил                                                                     |                                                           |                                |                                    |      |
|                                                        | 51: ӨӨРИЙН ГАЗРАА К                         | АДАСТРЫН МЭДЭЭЛЛИЙН САНД БҮРТГҮҮЛЭХ                                                            |                                                           |                                |                                    |      |
| 94898                                                  | Эрх бүхий этгээдийн<br>/харагдахгүй/ бол хо | шийдвэр гарч газрын гэрчилгээ авсан боловч ту<br>лбогдох материалыг хавсралтаар оруулан бүртгү | с мадэаллийн санд бүртгэлгүй<br>улэх хүсэлтээ илгээнэ үү. |                                |                                    |      |
| (CARS)                                                 | Эрхийн төрөл                                | - Cohrox -                                                                                     | •                                                         |                                |                                    |      |
| Миний газар                                            | Аймаг/Нийслэл                               | – Сенгох –                                                                                     | •                                                         |                                |                                    |      |
| Миний өргөдөл                                          | Сум/Дүүрэг                                  |                                                                                                |                                                           |                                |                                    |      |
| Хүсэлт илгээх                                          | Bar/Xopoo                                   |                                                                                                |                                                           |                                |                                    |      |
| Хүсэлтийн жагсаалт                                     | Өргөдөл                                     |                                                                                                |                                                           |                                |                                    |      |
| To pop por pour                                        | Файл сонгох                                 |                                                                                                | Browse                                                    |                                |                                    |      |
| олеалогеонии санал                                     | иргэнии үнэмлэх, аж а<br>Файл сонгох        | куйн нэгжийн гэрчилгээ                                                                         | Browse                                                    |                                |                                    |      |
| Лавлагаа                                               | Кадастрын зураг                             |                                                                                                |                                                           |                                |                                    |      |
|                                                        | Файл сонгох                                 |                                                                                                | Browse                                                    |                                |                                    |      |
|                                                        | Эрх бүхий этгээдийн ш                       | ийдвэр                                                                                         | Proven                                                    |                                |                                    |      |
|                                                        | Файл сонгох                                 | rnunav ranas/vunimu/                                                                           | blowse                                                    |                                |                                    |      |
|                                                        | газар эзэмшүүлэх, аш                        | a nyynex i epidd Xyynee                                                                        | Deserver                                                  |                                |                                    |      |

#### Алхам 4

Таны хүсэлт амжилттай илгээгдсэн тохиолдолд "**Таны хүсэлтийг амжилттай хүлээн авлаа. Бид таны хүсэлттэй танилцан шалгаад эргэн хариу мэдэгдэх болно. Та хүсэлтийн жагсаалтаас шалгах боломжтой"** гэсэн тайлбар гарч ирнэ. Энэ нь таны газартай холбоотой баримт бичгүүд албан ёсоор газрын албанд цахимаар хүргэгдсэн гэсэн үг юм. **4** 

| Sulube 🛃 Maps                                           | nan ten dan dan benarti serat                                                |                                                                           |                      |                         | ध्य                                | E.e.         |
|---------------------------------------------------------|------------------------------------------------------------------------------|---------------------------------------------------------------------------|----------------------|-------------------------|------------------------------------|--------------|
| сана захникан кайстилалт.<br>надаган, эктик эктик салан |                                                                              |                                                                           | Хуудсыг жин шинськах | Газрын зураг руу шилини | Наетрах архийн төрлөө сонгоно уу 🐱 | Сумъка Энх-Э |
|                                                         | Сайн байна уу? Газрын цахим                                                  | системд тавтай морил                                                      |                      |                         |                                    |              |
|                                                         | Таны трелтий воколтий прило<br>англад эргэн нарку мэдэгдэг бол<br>болооссой. | авлая. Бид тамы хүсэлтгэй тамилдан<br>на. Та күсэлтийн жагсаалтаас шалтах |                      |                         |                                    |              |
| Эклэл                                                   |                                                                              |                                                                           |                      |                         |                                    |              |
| Миний газар                                             |                                                                              |                                                                           |                      |                         |                                    |              |
| Мений аргадал                                           |                                                                              |                                                                           |                      |                         |                                    |              |
| Хусалт илгээх                                           |                                                                              |                                                                           |                      |                         |                                    |              |
| Хүсэлтийн жагсаалт                                      |                                                                              |                                                                           |                      |                         |                                    |              |
| Телеелегеений санал                                     |                                                                              |                                                                           |                      |                         |                                    |              |
| Reenaraa                                                |                                                                              |                                                                           |                      |                         |                                    |              |
|                                                         |                                                                              |                                                                           |                      |                         |                                    |              |